### Alvará comercial na internet.

Objetivo:

Permitir aos Contadores conveniados a emissão de "alvará inicial" ou outros serviços destinados as empresas e liberados pela internet cujo acesso depende de autorização ou senha de acesso. Alvará inicial é o primeiro alvará da empresa liberado pelo município.

Para ter acesso ao serviço o Contador deve dirigir-se ao Setor de Cadastro do Departamento de Rendas Mobiliárias e protocolar pedido de adesão. Depois do processo ser deferido o Contador será cadastrado no sistema e receberá a senha de acesso, sendo então liberado.

Documentos exigidos:

Requerimento de cadastro para credenciamento e acesso ao sistema de emissão de alvará de localização via internet.

Certificado de regularidade de habilitação junto ao CRC/PR

- Do profissional

- Da empresa

Contrato social da empresa (registrado junto ao órgão competente) e última alteração contratual (se houver).

Para obter o requerimento:

Na página principal selecionar Finanças e na página Finanças selecionar Alvará Comercial ou na página principal abrir a lista de Serviços Municipais e selecionar Alvará Comercial. O requerimento para credenciamento pode ser obtido na página Alvará Comercial/formulários – Alvará Comercial Login: é a identificação do usuário no sistema

Para dar login no sistema o Contador deve digitar o número do CRC, o nome do usuário e sua senha. O formato do número do CRC deve ser PR-999.999/O-9. Pode ser digitado PR99999909 que o sistema formata com a máscara.

ATENÇÃO: O usuário (CRC) que cometer irregularidades ou deixar de apresentar para a fiscalização qualquer documento informado no sistema poderá, dependendo da gravidade, perder o direito de acesso, ou seja ter seu login bloqueado.

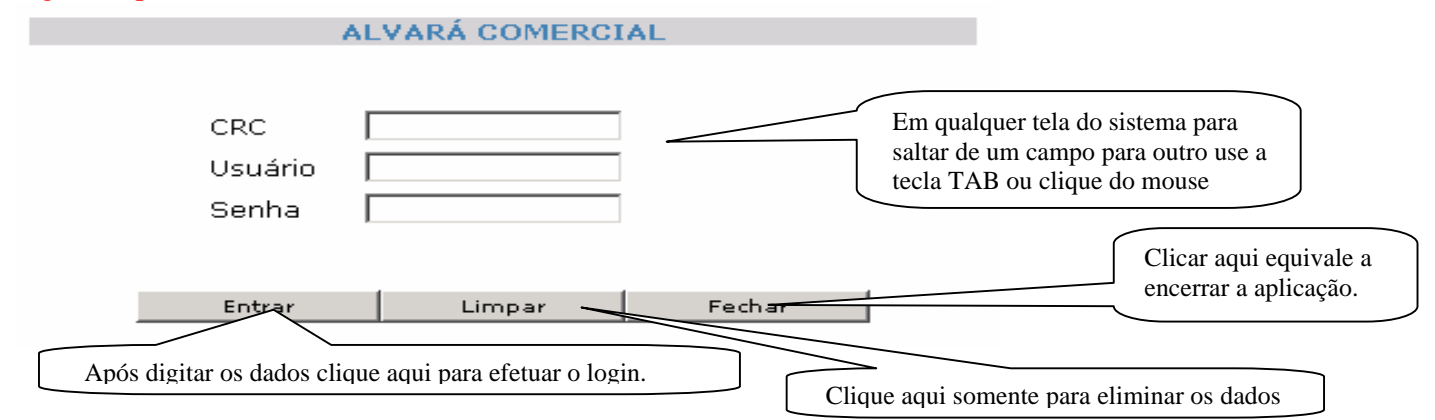

Na validação do login estão previstas as mensagens abaixo. Mensagens previstas: Ações:

- Mensagens previstas: Ações:
  - O campo "CRC" é obrigatório
    - o digitar o CRC no formato PR-999.999/O-9 ou PR999999909.
- O campo "Login" é obrigatório
  - o digitar o nome do usuário conforme foi cadastrado.
- O campo "Senha" é obrigatório
  - Digitar a senha.
- O CRC está em um formato inválido
  - o digitar o CRC no formato PR-999.999/O-9 ou PR99999909.
- Usuário ou Senha inválido. Tente novamente!
  - Certifique-se de ter digitado o nome do usuário e a senha corretamente.
- Usuário ou Senha inválida!
  - o Certifique-se de ter digitado o nome do usuário e a senha corretamente.
- CRC informado não existe ou não está ativo!
  - O CRC ainda não foi cadastrado ou foi bloqueado.

No primeiro login, por medida de segurança, o sistema obriga a troca de senha e o contador somente terá acesso ao sistema após a troca. Após alteração da senha o sistema solicita novo login.

#### Altera Usuário Master

### 

As funcionalidades do sistema estão na utilização combinada dos menus e ícones. Arquivo Usuários Alvará Cadastros Para abrir clicar sobre o menu desejado Ó Ícones: Novo, Gravar, Excluir, Pesquisar, Imprimir, Voltar e Ajuda Menus: Arquivo, Usuários, Alvará e Cadastros.

### Ícones do sistema:

Novo, clicar neste ícone sempre que desejar iniciar um novo processo de inclusão, exemplo: novo alvará, novo usuário. Atenção: sempre que clicar neste ícone o sistema vai apagar os dados digitados e ainda não gravados e iniciar um novo processo.

Gravar, clicar neste ícone sempre que desejar continuar o processo(passar para próxima página) ou finalizar o processo (atualizando ou gravando os dados informados)

Excluir, clicar neste ícone sempre que desejar excluir alguma informação já registrada no sistema, exemplo: uma empresa vinculada ao contador.

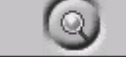

Pesquisar, não disponível no sistema.

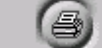

Imprimir, não disponível no sistema.

Voltar, clicar neste ícone sempre que desejar retornar a página do sistema que já foi visualizada ou preenchida, exemplo: revisar os dados digitados antes de finalizar a gravação de um alvará.

Ajuda, clicar neste ícone para obter informações sobre como devem ser preenchidos os dados na página que está sendo visualizada.

IMPORTANTE: O sistema estará sempre contando o tempo de espera e quando alcançar determinado parâmetro definido o sistema considerará encerrado o processo e forçará um novo login. Sempre que o usuário interagir com o sistema (digitar ,avançar página,etc,.) o sistema reinicializa a contagem.

Menus do sistema e descrição dos serviços relacionados:

O menu Arquivo.

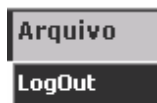

Apresenta apenas a opção LogOut, ou seja a opção para o usuário se desconectar do sistema, para se logar novamente o usuário deve repetir os procedimentos de login.

O menu Usuários.

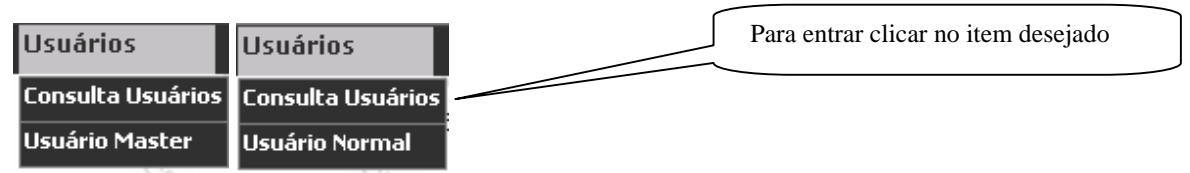

Será mostrado conforme o login. Se o login for do usuário responsável pelo convênio cujo cadastro foi efetuado pelo município será mostrado o menu com a opção Usuário Master, se o login for de outro usuário cujo cadastro foi efetuado pelo responsável pelo convênio já utilizando este sistema será mostrado o menu com a opção Usuário Normal.

A opção Consulta Usuários é igual para os dois tipos de usuário. Esta opção mostra quais são os usuários cadastrados para o CRC informado no login.

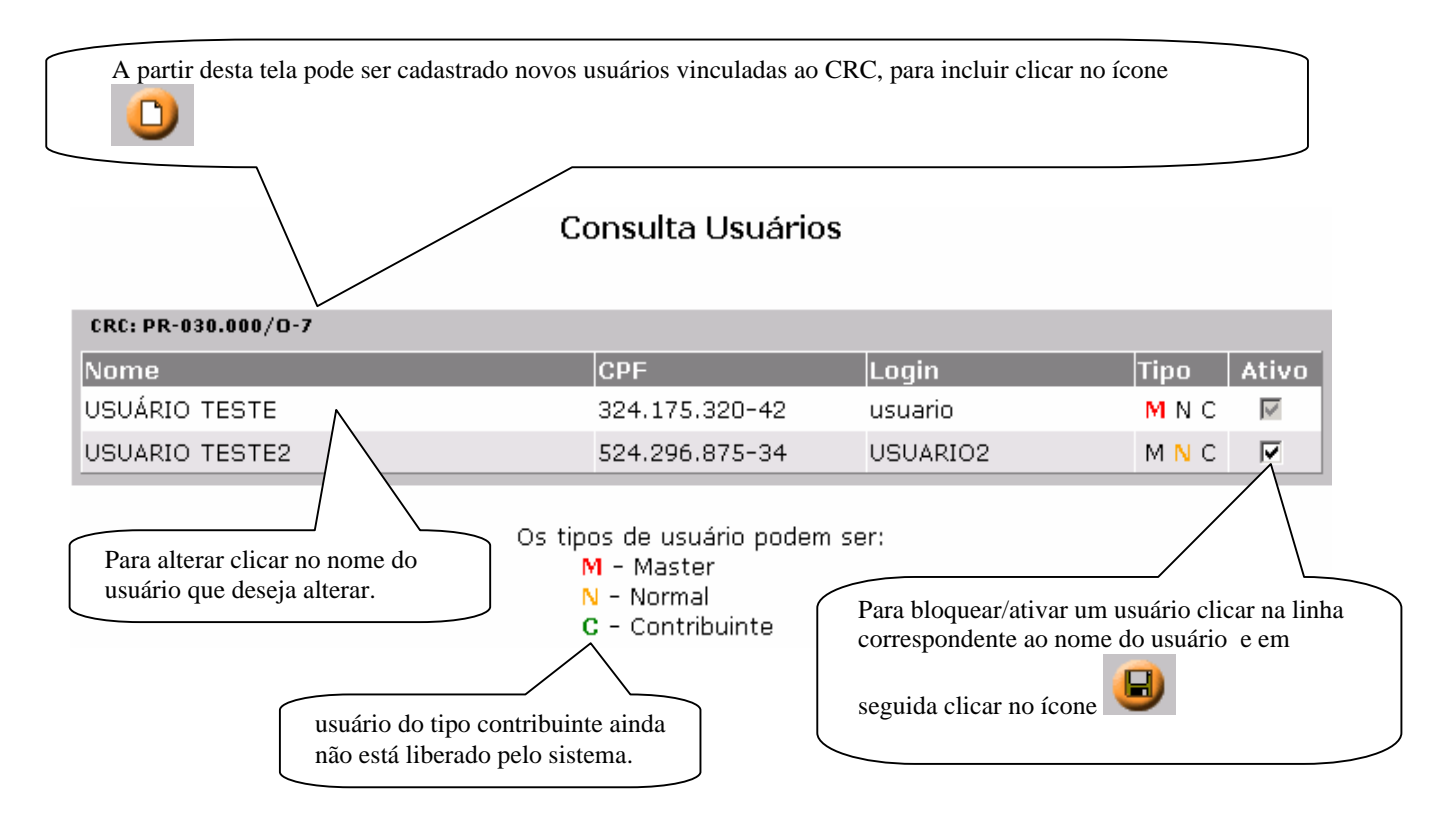

Somente o Usuário Master pode alterar os dados de um usuário já cadastrado. Observação: a senha somente pode ser alterada pelo usuário detentor da senha.

Obs: O usuário Master não pode ser desativado.

| Nome: USUÁRIO TESTE                                           |                                                                           |
|---------------------------------------------------------------|---------------------------------------------------------------------------|
| CPF: 32417532042                                              |                                                                           |
| Login: usuario                                                |                                                                           |
| Inscrição Municipal:                                          |                                                                           |
|                                                               |                                                                           |
| Após alterar os dados clicar no ícone 🕒                       |                                                                           |
| Somente o Usuário Master pode incluir novo usuári<br>Novo Usu | o.<br>ário                                                                |
|                                                               |                                                                           |
|                                                               |                                                                           |
| Nomer USUARIO 2                                               |                                                                           |
| CDE: 21880673126                                              |                                                                           |
|                                                               |                                                                           |
| Senha: *****                                                  |                                                                           |
| Inscrição Municipal:                                          |                                                                           |
|                                                               |                                                                           |
| Após digitar os dados clicar no ícone                         |                                                                           |
|                                                               | Importante: se informar o número fiscal o sistema                         |
|                                                               | vai considerar o usuário do tipo contribuinte e                           |
|                                                               | vinculà-lo a sua empresa. Este usuàrio não terá direito                   |
|                                                               | de acesso a alvara inicial/alteração/renovação etc.                       |
|                                                               | Somente terá direito de acesso a futuros serviços voltados a sua empresa. |

Opção Usuário Master: permite ao usuário master alterar o seu login e sua senha.

### Altera Usuário Master

| CRC: PR-030.000/0-7                |
|------------------------------------|
| Nome: USUÁRIO TESTE                |
| CPF: 32417532042                   |
| Login: usuario                     |
| Senha:                             |
| Confirmar Senha:                   |
| Lembrete: usuario                  |
|                                    |
| s alterar os dados clicar no ícone |

Opção Usuário Normal: permite ao usuário normal alterar o seu login e sua senha.

|                    |                    | Altera Usuário Normal |
|--------------------|--------------------|-----------------------|
|                    |                    |                       |
|                    |                    |                       |
|                    | CRC                | PR-030.000/0-7        |
|                    | Nome:              | USUARIO TESTE2        |
|                    | CPF:               | 52429687534           |
|                    | Login:             | USUARIO2              |
|                    | Senha:             |                       |
| C                  | onfirmar Senha:    |                       |
|                    | Lembrete:          |                       |
|                    |                    |                       |
| Após alterar os da | dos clicar no ícor |                       |
| O menu cadastros.  |                    |                       |

Empresas Opção Empresas:Permite ao usuário (master/normal) consultar as empresas que estão vinculadas ao CRC.

| Contador | х | Empresa |
|----------|---|---------|
|----------|---|---------|

Cadastros

| CRC: PR-032.531/0-0                                                |                                                          |  |
|--------------------------------------------------------------------|----------------------------------------------------------|--|
| Selecionar Inscrição Municipal                                     | Nome                                                     |  |
| 470.227-0                                                          | LOPES & BARBOSA INFORMATICA LTDA                         |  |
| 472.213-3                                                          | SPRADA MAT CONSTRUÇÃO                                    |  |
|                                                                    |                                                          |  |
| Para excluir assinalar a empresa e cl                              | icar no ícone Para incluir nova empresa clicar no ícone  |  |
|                                                                    | Lista Empresa                                            |  |
| Inscrição Municipal: 4702270                                       | Incluir                                                  |  |
| Digitar as 7 posições finais da inse<br>E clicar no botão incluir. | crição municipal conforme exemplo 00 00 <b>470.227-0</b> |  |
|                                                                    | Lista Empresa                                            |  |
|                                                                    | Dígito verificador inválido                              |  |
| Inscrição Municipal: 4722143 Incluir                               |                                                          |  |
| Caso ocorra erro de digitação apa                                  | recerá a mensagem acima.                                 |  |
| Lista Empresa                                                      |                                                          |  |
| Esta Inscrição Muni                                                | cipal já está relacionada a um Responsável Técnico       |  |
| Inscrição Municipal: 4702270 Incluir                               |                                                          |  |
| Constant id antalia minanta d                                      |                                                          |  |

Caso a empresa já esteja vinculada a algum CRC aparecerá a mensagem acima.

# Lista Empresa

|              | Erro rec          | cuperando nome registrado na Incrição Municipal                      |
|--------------|-------------------|----------------------------------------------------------------------|
| Inscrição Mu | nicipal: 8888884  | Incluir                                                              |
| Caso a emp   | resa não seja enc | ontrada aparecerá a mensagem acima.                                  |
|              |                   |                                                                      |
| O sistema a  | bre uma lista das | empresas a serem incluídas. Para excluir da lista assinalar e clicar |
|              |                   | Lista Empresa 🚽 no ícone 🖳                                           |
|              |                   |                                                                      |
| Inscrição Mu | unicipal:         | Incluid                                                              |
| Seleciona    | ar Insenção Mun   | icipal Nome                                                          |
|              | 472.217-8         | VINTE E CINCO DE MAIO DE 2004                                        |
|              | 472.218-1         | LOCAÇAMBAS LOCACAO DE EQUIPAMENTOS LTDA                              |
|              |                   |                                                                      |

Para efetivar o cadastro clicar no ícone

Menu Alvará:

Alvará Novo

Opção Novo: Permite ao usuário (master/normal) efetuar a emissão do alvará comercial e documentos relacionados(DAM/carnê de ISS\_Auto) para abertura de uma empresa.

Informe os protocolos das consultas comercias e clique no ícone Podem ser informados até 10 protocolos.

Atenção: Somente as atividades dos protocolos informados serão selecionadas.

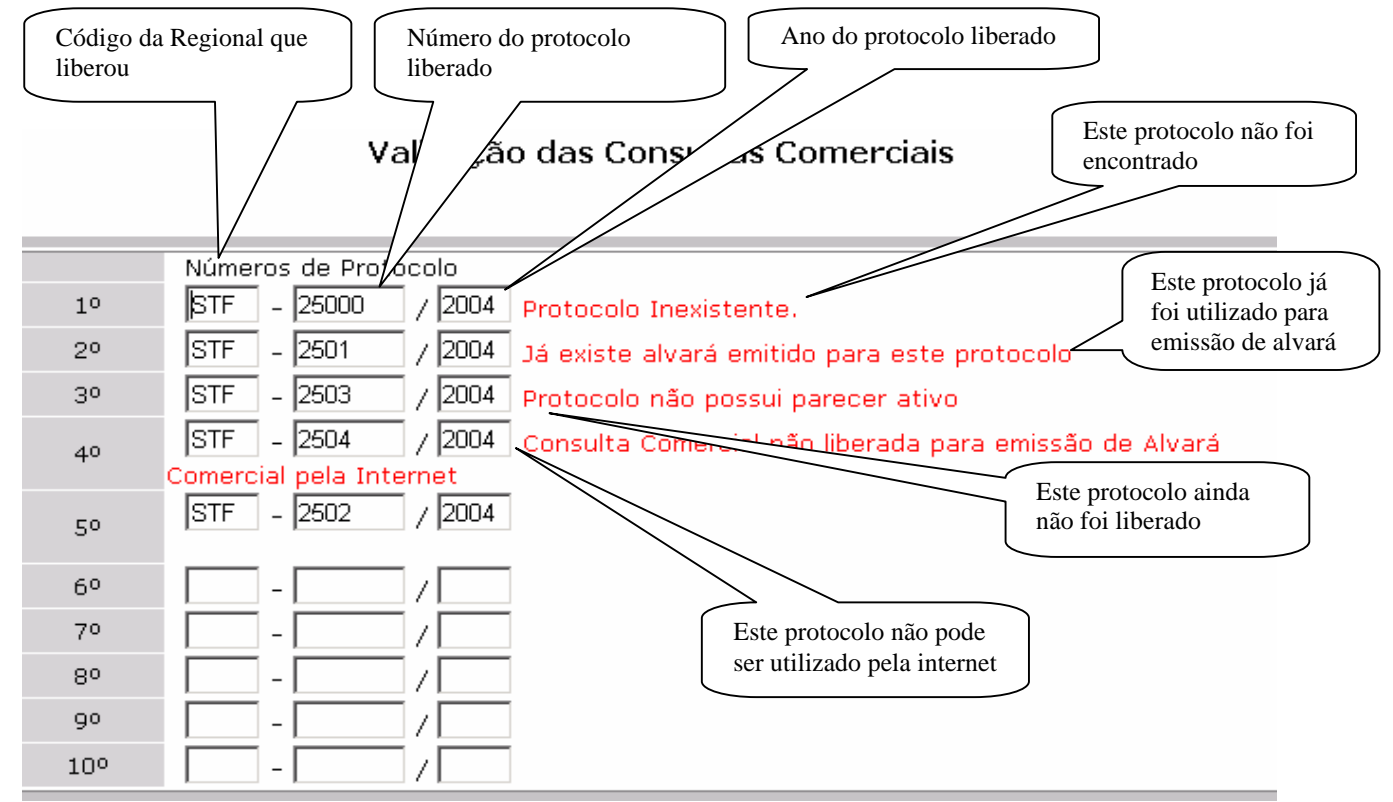

Caso ocorra problema em algum dos protocolos informados a página será devolvida com a mensagem da ocorrência, conforme acima.

## Validação das Consultas Comerciais

### Existem divergências no Lote/Sublote dos Protocolos informados

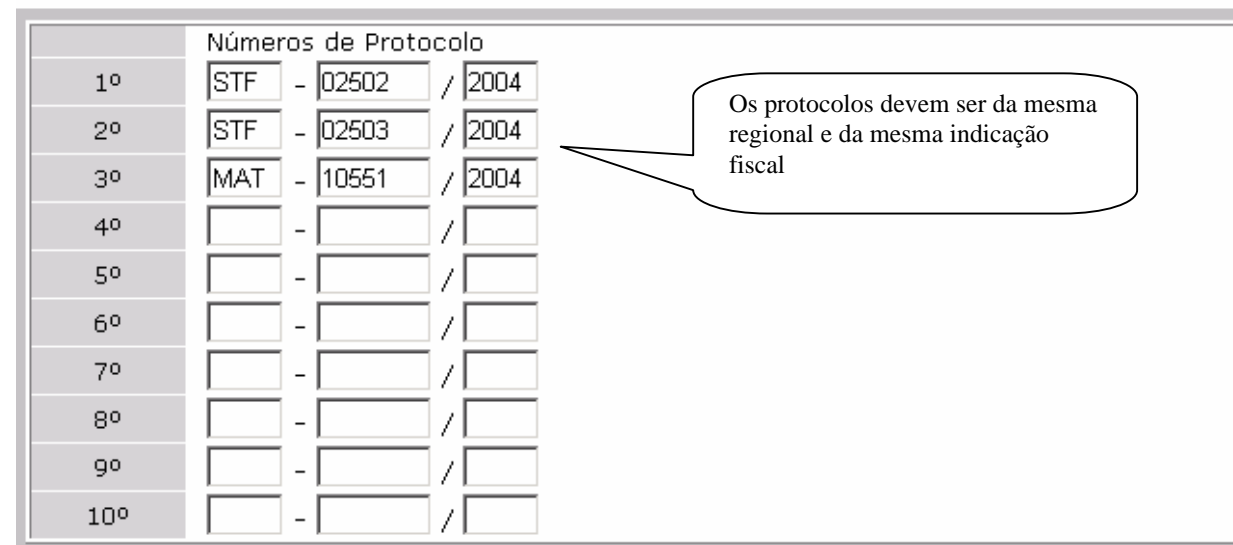

Depois de validar os protocolos de consulta comercial o sistema mostrará a página para validação das atividades comerciais.

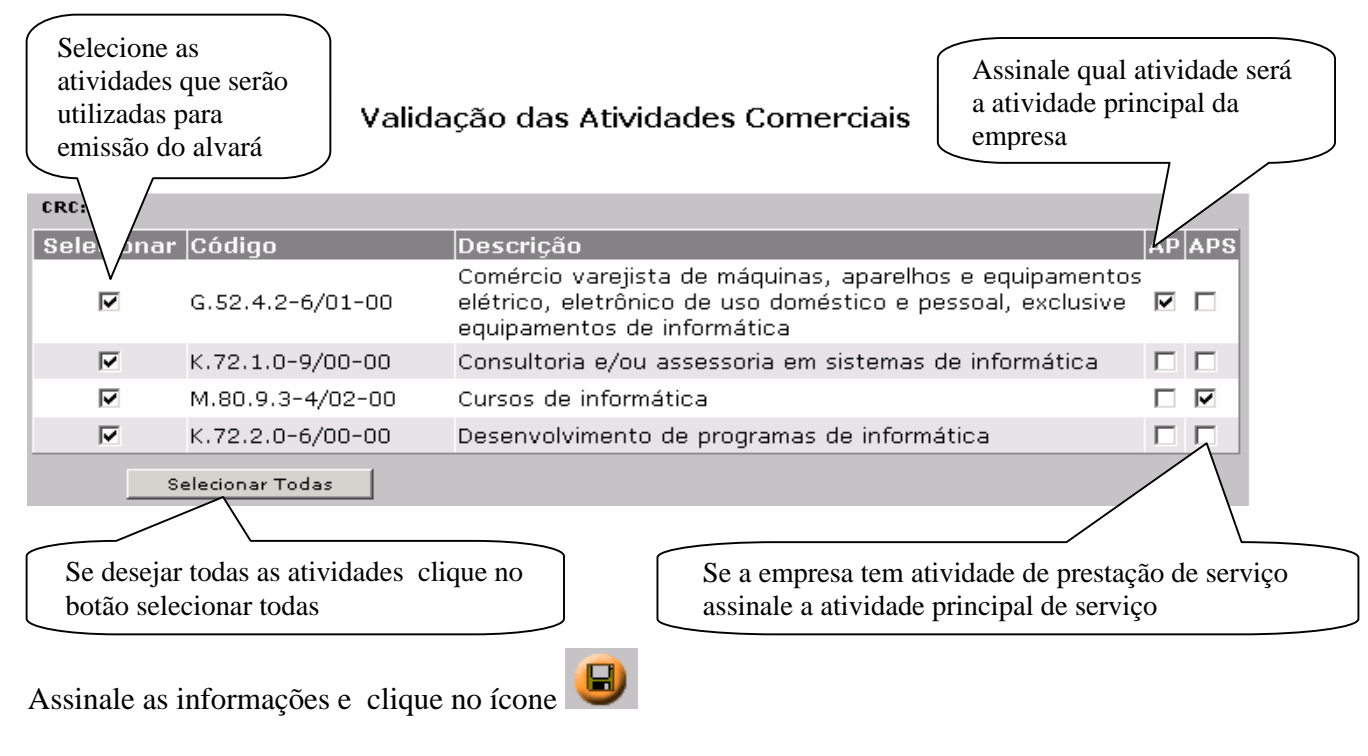

Se não informar corretamente pode ocorrer uma das mensagens abaixo.

- Erro ao enviar as atividades selecionadas. Não foi definida a atividade principal!
- Erro ao enviar as atividades selecionadas. Não foi definida a atividade principal de serviço!

Depois de validar as atividades o sistema mostrará a página para selecionar o endereço.

| Assinale o endereço a<br>er utilizado pela | Validação<br>Selecione o | o do Endereço<br>tipo de instalação:<br>LOJA 💌 | O tipo de instalação é selec<br>pelo sistema conforme libe<br>das consultas comerciais | cionado<br>eração |
|--------------------------------------------|--------------------------|------------------------------------------------|----------------------------------------------------------------------------------------|-------------------|
|                                            | Selecione o ende         | reço principal do imóvel:                      |                                                                                        |                   |
| rin pal Bairro                             | Lograd                   | ouro                                           | Nº Técnico                                                                             |                   |
| CAMPO COM                                  | PRIDO R. EDUA            | RDO SPRADA                                     | 9999                                                                                   |                   |
| C CAMPO COM                                | PRIDO R. VITO            | RINO BOSCARDIN                                 | 9999                                                                                   |                   |
| ipo Unidade                                | Nº Unidade Nº Andar      | Complemento                                    | CEP                                                                                    |                   |
|                                            |                          |                                                | 81.270-010                                                                             |                   |

Depois de validar endereço o sistema mostrará a página para validar os Órgãos Vistoriadores, caso as atividades selecionadas não tenham exigência de vistoria ou o tipo de instalação seja "Escritório" esta página não será mostrada.

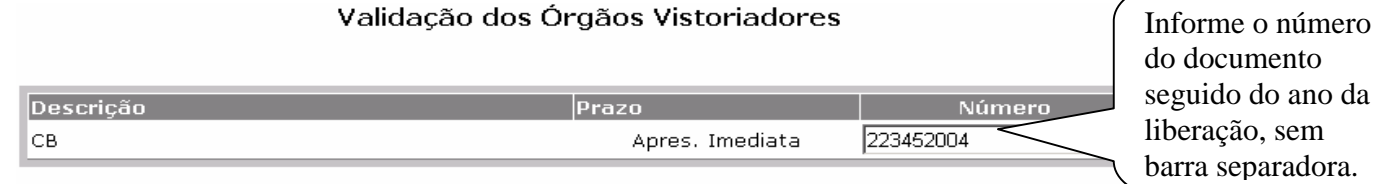

A informação de um número de documento sem a existência do mesmo poderá acarretar cancelamento do convênio e o contribuinte poderá ser autuado conforme a legislação

No caso de Autorização Ambiental de Funcionamento (Secretaria Municipal do Meio Ambiente) digitar conforme segue: **203085046** 

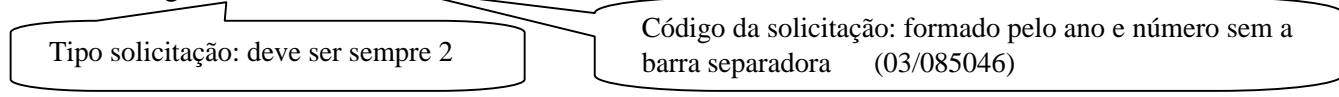

Depois da validação dos Órgãos Vistoriadores será mostrada a página para informar os dados da empresa.

| Primeiro digitar o CNPJ da empresa (somente<br>número ou com a pontuação) depois pressione a<br>tecla TAB ou clique no ícone O sistema<br>valida o CNPJ e libera os demais campos para<br>serem digitados ou selecionados.<br>Validação de Pessoa Jurídiç | Digitar a Razão<br>Social e o Nome<br>Fantasia, se tiver.<br>Selecionar o Órgão<br>onde foi feito o<br>registro: Cartório,<br>Junta Comercial, OAB,<br>Outros |
|----------------------------------------------------------------------------------------------------|----------------------------------------------------------------------------------------------------|
|                                                                                                    | Digitar o Número do<br>Registro. Se for da Junta<br>Comercial digitar o<br>NIRE, nos outros casos                                                             |
| CNPJ: 09.474.762/5173-00                                                                                                    | digitar o número do                                                                                                    |
| Nome / Razão Social: EMPRESA DE INFORMÁTICA E SISTEM & LTDA.                                                                                                    | contrato.                                                                                                    |
| Nome Fantasia: INFOSISTE                                                                                                    |                                                                                                    |
| Descrição Órgão: Junta Comercial 🔻                                                                                                    | Digitar a data de registro do                                                                                                    |
| Número Registro: 4127777                                                                                                    | documento (NIRE ou                                                                                                    |
| Data Registro: 03/05/2004                                                                                                    | contrato social)                                                                                                    |
| Tipo Pessoa: Coletiva                                                                                                    |                                                                                                    |
| Natureza: Companhia Ltda                                                                                                    | Tipo Pessoa, Natureza, Tipo                                                                                                    |
| Tipo Capital: Fechado                                                                                                    | Capital e CPF Responsável                                                                                                    |
| CPF Responsável:                                                                                                    | abaixo                                                                                                    |

| Órgão           | N° inicial | Tipo pessoa                  | Natureza    | Tipo capital   | CPF         |
|-----------------|------------|------------------------------|-------------|----------------|-------------|
|                 | registro   |                              |             |                | responsável |
| Junta Comercial | 411        | Individual                   | Não informa | Aberto/fechado | Não informa |
| Junta Comercial | 412        | Coletiva                     | Cia ltda    | Aberto/fechado | Não informa |
| Junta Comercial | 413        | Coletiva                     | S/A         | Aberto/fechado | Opcional    |
| Junta Comercial | 414        | Coletiva                     | Cooperativa | Aberto/fechado | Opcional    |
| Junta Comercial | 415        | Coletiva                     | Consórcio   | Aberto/fechado | Opcional    |
| Junta Comercial | 416        | Coletiva/individual/Entidade | Vide lista  | Aberto/fechado | Opcional    |
| Junta Comercial | 419        | Coletiva                     | Filial      | Aberto/fechado | Não informa |
| Cartório        | Qualquer   | Coletiva/individual/Entidade | Vide lista  | Aberto/fechado | Não informa |
| OAB             | Qualquer   | Coletiva/individual/Entidade | Vide lista  | Aberto/fechado | Não informa |
| Outros          | Qualquer   | Coletiva/individual/Entidade | Vide lista  | Aberto/fechado | Não informa |

### Tabela de seleção de acordo com o Órgão selecionado e o número de registro informado

#### Lista de Natureza

| Sociedade Civil   | Filial        |
|-------------------|---------------|
| Companhia Ltda    | Outra         |
| Sociedade Anônima | Associação    |
| Cooperativa       | Fundação      |
| Consórcio         | multinacional |

No caso de erro será devolvida a página com as mensagens. Abaixo uma lista das principais mensagens.

- O CNPJ informado é inválido
- A Razão Social é obrigatória
- A Descrição do Órgão é obrigatória
- O Número do Registro é obrigatório
- A Data do Registro é obrigatória
- O Tipo de Pessoa é obrigatório
- A Natureza é obrigatória

Para completar os dados da empresa informe telefone, Email, etc., Esses dados não são obrigatórios.

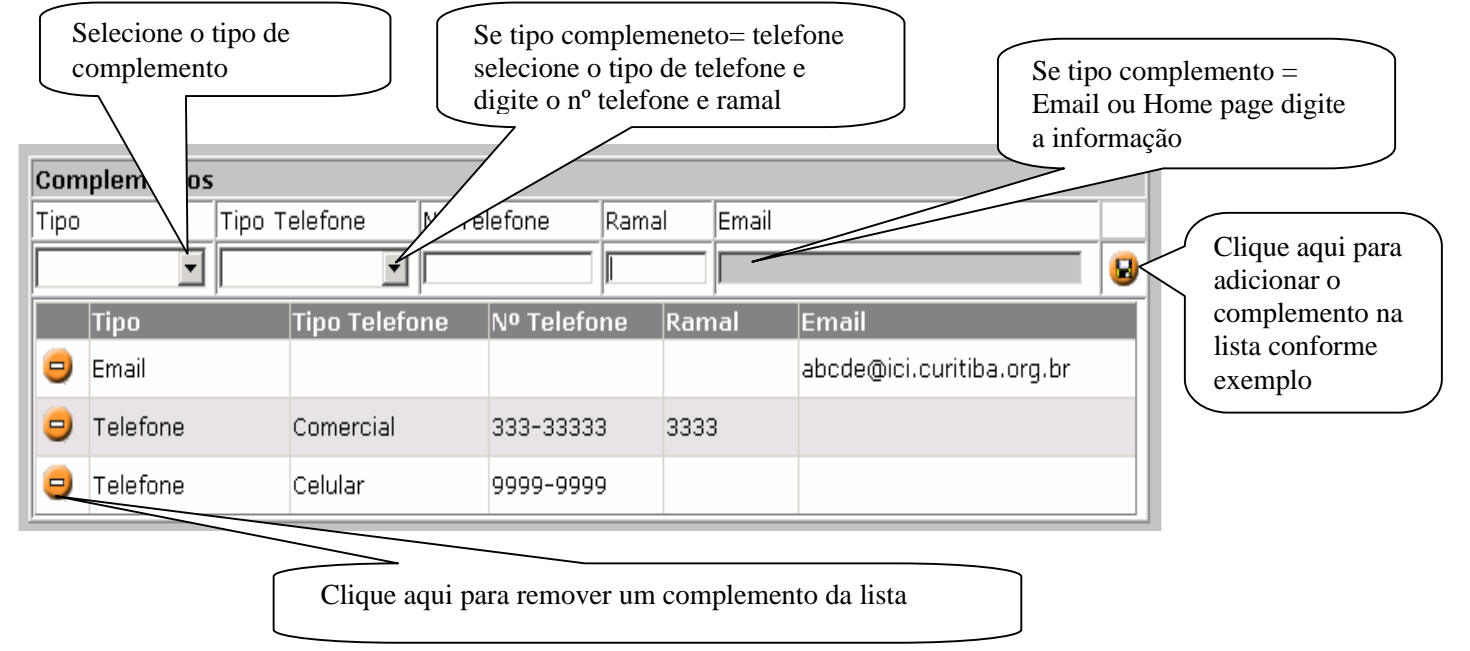

Quando completar a lista de complementos clique no ícone 🕒 no topo da página.

Depois de validar os dados da empresa o sistema mostrará a página para incluir os sócios. Nem sempre é necessário incluir sócios. S/A, Consórcio, Cooperativa, etc,. não requerem. Se for sócio pessoa física informe o CPF, Se for jurídica informe o CNPJ.

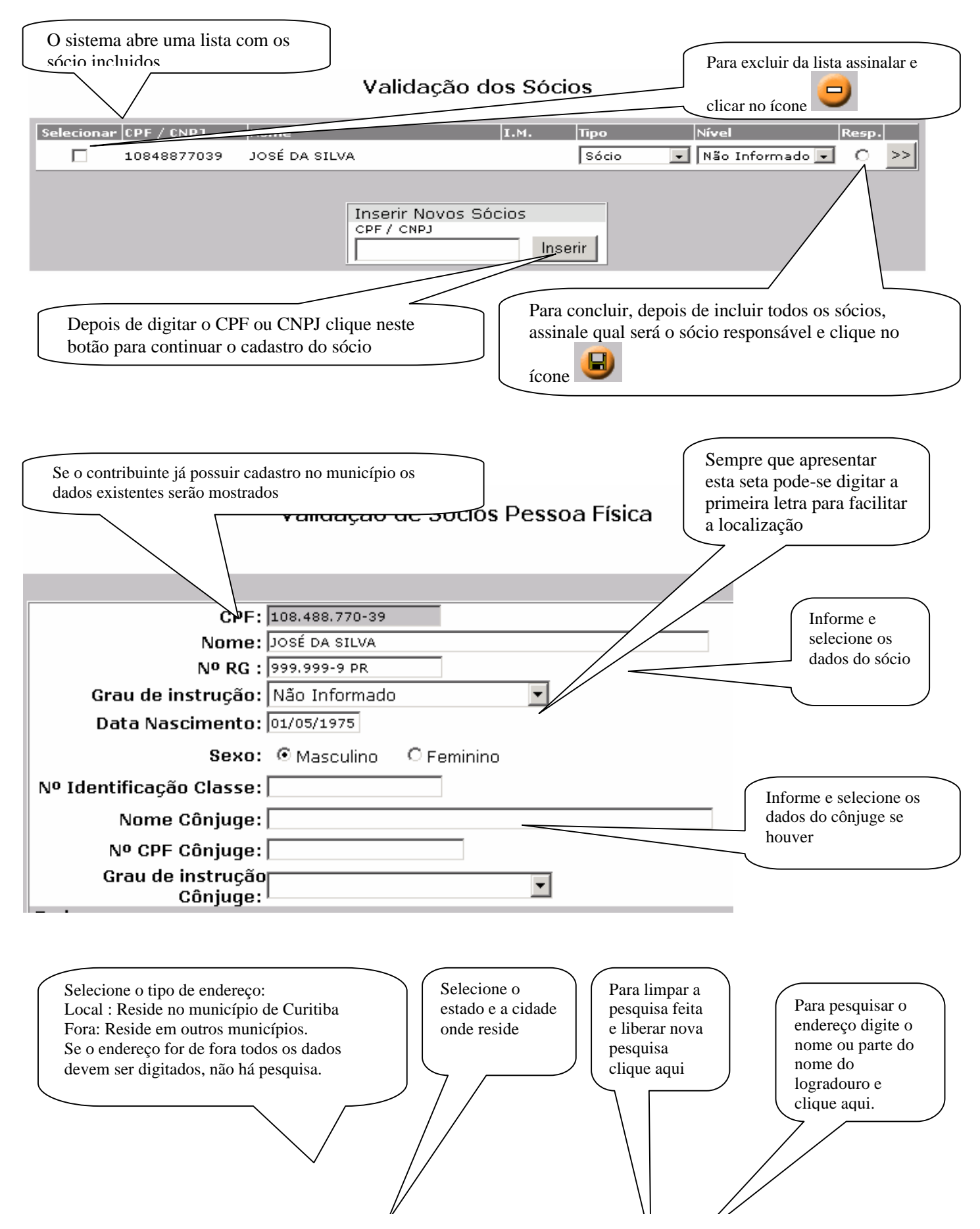

| Endereco                              |                                                    |                  |                                                   |
|---------------------------------------|----------------------------------------------------|------------------|---------------------------------------------------|
| Tipo                                  | : • Local • • Fora                                 |                  |                                                   |
| Estado                                | PR V                                               |                  |                                                   |
| Cidade                                | CURITIBA                                           |                  | <b>•</b>                                          |
| Logradouro                            | MARECHAL DEODORO                                   |                  |                                                   |
| Número                                | :100                                               |                  |                                                   |
| Bairro                                | CENTRO                                             | •                | Depois de pesquisar selecione o endereco desejado |
| Nº Andar                              | :10                                                |                  |                                                   |
| Nº Unidade                            | :1001                                              |                  | Selecione o bairro desejado                       |
| Complemento                           | :[0]                                               |                  |                                                   |
| Nº Cx. Postal                         | :                                                  |                  | Digite os demais dados: Número e CEP são          |
| Nº CEP                                | 80.010-010                                         |                  | obrigatórios os demais não                        |
| Complementos                          |                                                    |                  |                                                   |
| Tipo Tipo Telefi                      | one Nº Telefone                                    | Ramal Email      |                                                   |
|                                       |                                                    |                  |                                                   |
|                                       |                                                    |                  |                                                   |
| Complemento de e<br>de endereço da em | ndereço de sócio é igua<br>presa já descrito acima | al a complemento |                                                   |
| Para finalizar a inclusão de          | o sócio clique no ícono                            | e 💙 no topo      | da página.                                        |

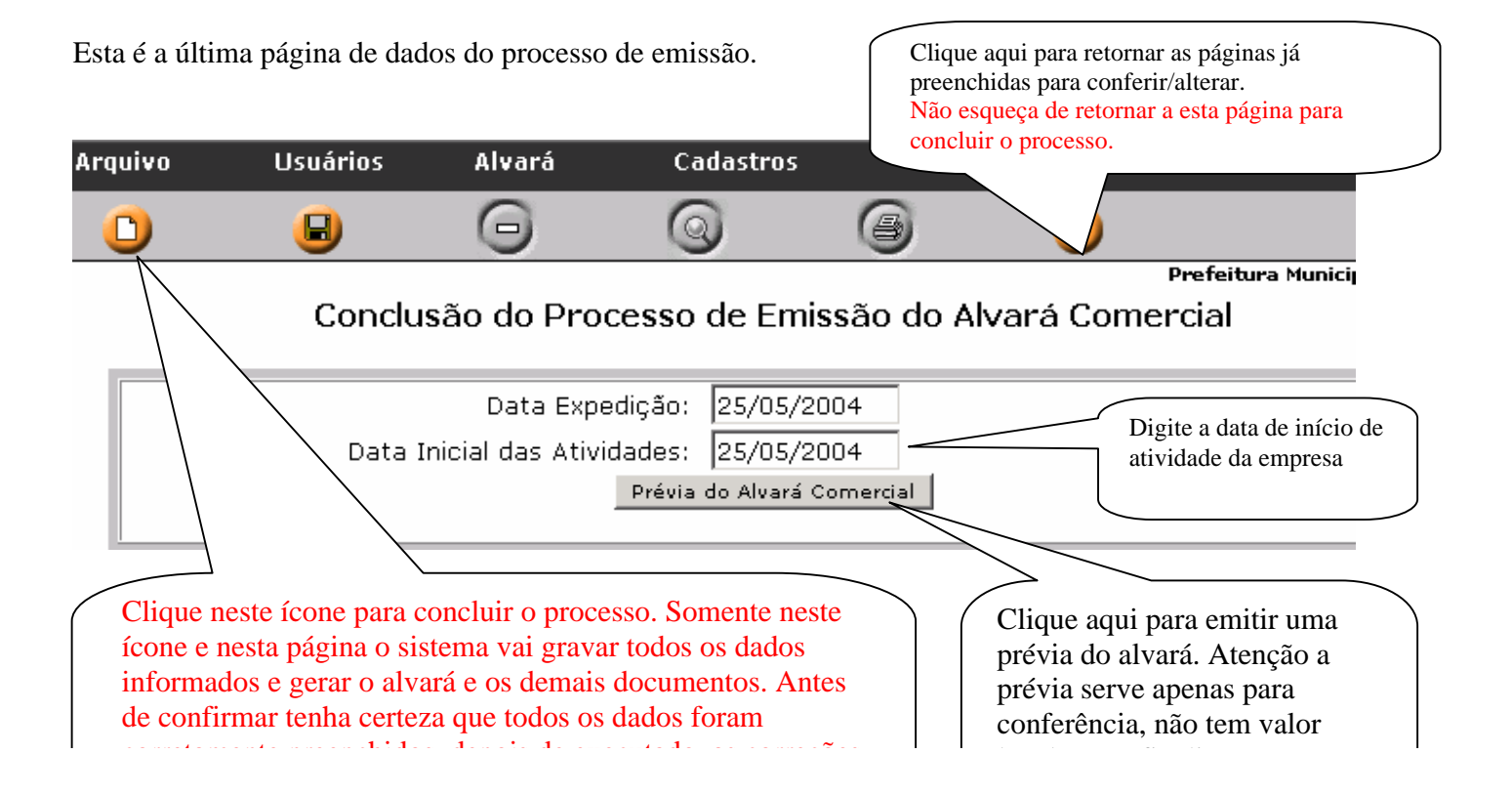

### Esta página informa que o processo finalizou com êxito e relaciona os documentos gerados no processo. Finalização do Alvará Comercial

| Débitos do Alvará:<br>Descrição<br>IMPOSTO SOBRE SERVIÇOS DE QUALQUER NATUREZA (AUTO)<br>TAXA DE EXPEDIENTE<br>TAXA DE LOCALIZAÇÃO                                                                     | Clique aqui para<br>imprimir os documentos.<br>Podem ser impressos<br>todos ou somente os<br>assinalados |
|----------------------------------------------------------------------------------------------------|----------------------------------------------------------------------------------------------------|
| Imprimir Carnê Imprimir DAM Imprimir Alvará Comercial Imprimir Documento(s) Fechar                                                                                                    | Nunca fechar sem ter<br>certeza que os documentos<br>foram impressos<br>corretamente                     |
| Antes de imprimir verifique a configuração de sua impressora conforme instrupágina seguinte, mas não esqueça que o sistema tem um contador de tempo.                                                   | ções de impressão na                                                                                     |
| Depois de ter clicado no botão Imprimir Documento(s) acima o sistema vai gerar colocá-los na barra de tarefas. Visualize cada um dos documentos e utilize os recunavegador (browser) para imprimi-los. | os documentos e<br>ursos do seu                                                                          |
| Concluído       Iniciar     Minagem     Alvará c     Alvará     Alvará     Alvará                                                                                                    |                                                                                                    |

| 🖉 Instruções de Impressão - Microsoft Internet Explorer 📃 📃 🗙                                                                                                    |  |
|----------------------------------------------------------------------------------------------------|--|
| Instruções de Impressão                                                                                                    |  |
| <ul> <li>Certifique-se de estar usando o Internet Explorer 5.0 ou superior</li> <li>Utilize uma impressora Laser ou Jato de Tinta e que esteja<br/>configurada para imprimir na melhor qualidade possível.</li> <li>No menu Exibir e Tamanho do Texto, selecione a opção Média</li> <li>No menu Ferramentas -&gt; Opções de Internet -&gt; Avançado,<br/>selecione a opção Imprimir Cores e Imagens do Plano de Fundo</li> <li>Abra a opção Configurar Página no menu Arquivo</li> <li>Configure o tipo de papel para A1</li> <li>Apague tudo o que estiver escrito em Caheçalho</li> <li>Apague tudo o que estiver escrito em Rodapé</li> <li>Gelecione a orientação para Retrato</li> <li>Ajuste as margens de impressão para: <ul> <li>Margem Direita: Smm</li> <li>Margem superor: Smm</li> <li>Margem inferior: 10mm</li> </ul> </li> </ul> |  |
| Em seguida, pressione o botão imprimir do browser e aguarde o término da<br>impressão.                                                                                                    |  |
| Fechar                                                                                                    |  |